### Albatros travel

# ESTA - USA

### Voit vaihtaa kieltä klikkaamalla tästä

Matkustaaksesi Yhdysvaltoihin sinun tulee täyttää sähköinen matkustuslupa, jota kutsutaan myös nimellä 'Electronic System for Travel Authorization' eli 'ESTA'. Aloita valitsemalla 'Create new application'.

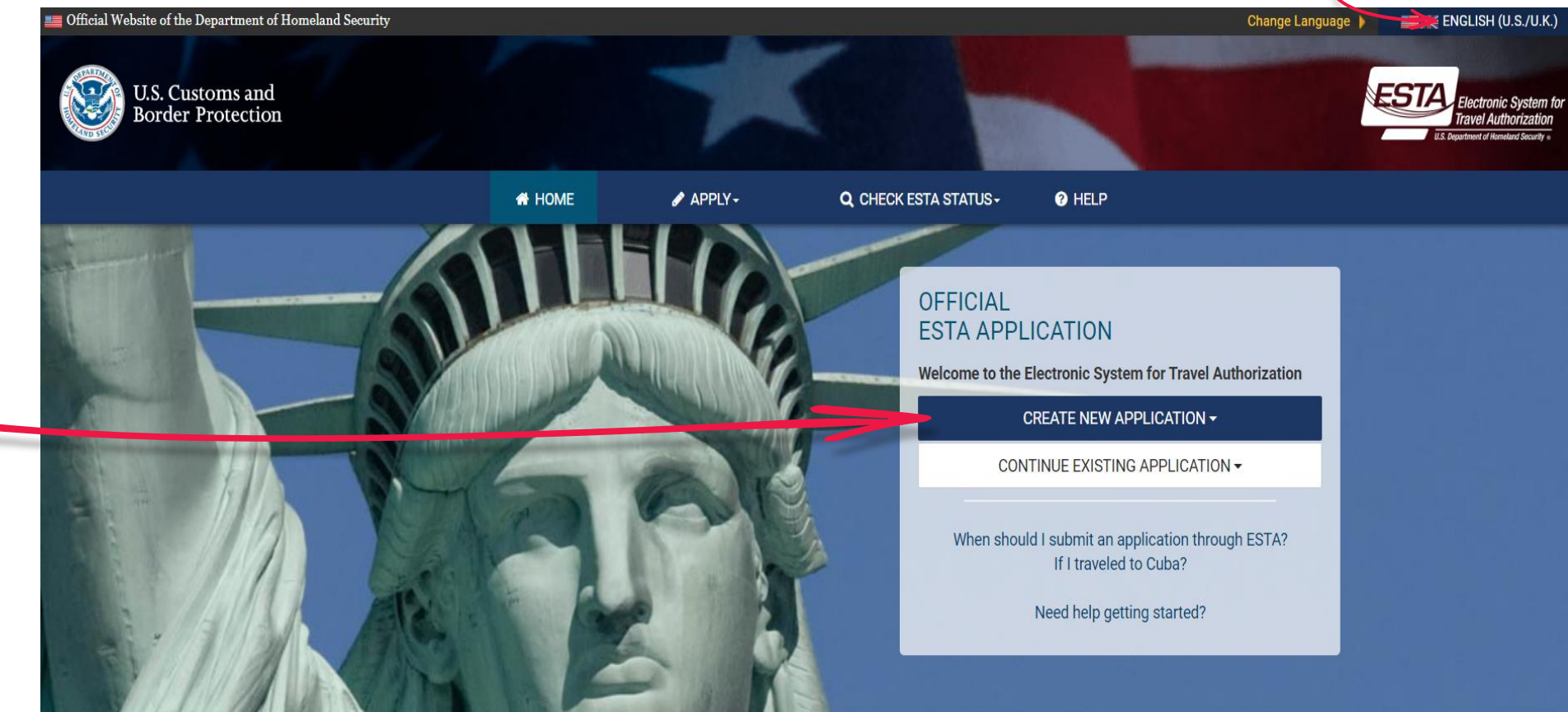

## Albatros travel

Valitse seuraavaksi ´Individuel Application´ Suositus on täyttää yksi hakemus henkilöä kohden.

### OFFICIAL ESTA APPLICATION

Welcome to the Electronic System for Travel Authorization

| -           | Individual Application |                     |
|-------------|------------------------|---------------------|
| <b>//</b> # | Group of Applications  | STING APPLICATION - |

When should I submit an application through ESTA? If I traveled to Cuba?

Need help getting started?

### Klikkaa seuraavaksi ´Confirm & Continue´

subject to monitoring for administrative oversight, law enforcement, criminal investigative purposes, inquiries into alleged wrongdoing or misuse, and to ensure proper performance of applicable security features and procedures. DHS may conduct monitoring activities without further notice.

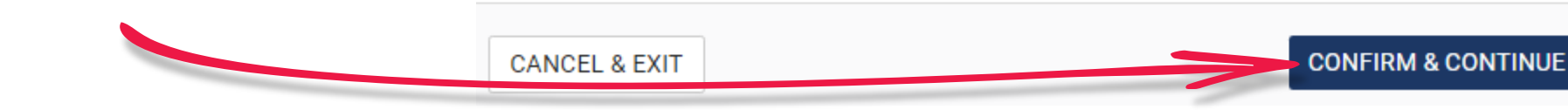

### Albatros travel

Ilmoita ystävällisesti, että olet ymmärtänyt ylläolevat tiedot valitsemalla ´Yes, I have read and understand the information and agree to these terms.´ Ilmoitus tulee tehdä kahdesti.

#### Disclaimer

Klikkaa seuraavaksi

´NEXT´

Please indicate you have read and understand the information provided above:

Yes, I have read and understand the information and agree to these terms. No, I need additional clarification or I decline to provide acknowledgment.

The Travel Promotion Act of 2009

Please indicate you have read and understand the information provided above:

Yes, I have read and understand the information and agree to these terms.

) No, I need additional clarification or I decline to provide acknowledgment.

NEXT

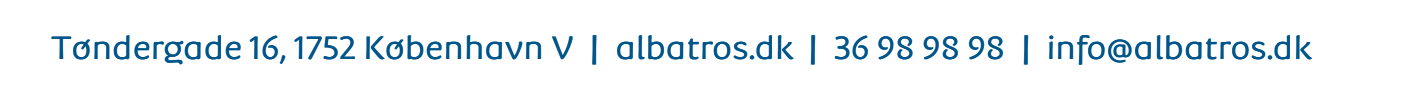

## Albatros travel

Ennen kuin voit aloittaa tietojesi syöttämisen, sinun tulee ladata passikopiosi. Tämä tehdään valitsemalla 'Upload your passport'. Tiedoston muoto voi olla vain 'gif', 'png', 'jpg' tai 'jpeg'.

### UPLOAD YOUR PASSPORT

A You must upload your passport to continue with your ESTA Application.

Please ensure you upload the entire Passport biographic page of the traveler applying for an ESTA. The data from the uploaded passport MUST match the identity of the traveler.

Selecting the "UPLOAD YOUR PASSPORT" button will allow you to either select and upload a photo of your Passport's biographic page or use your device camera to scan your Passport's biographic page.

If you choose the 'From gallery' option, then you will be able to select and upload an image of your Passport's biographic page. File types for uploading are limited to gif, png, jpg, and jpeg. After successful completion of the upload, your Passport's biographic information will be populated in the corresponding fields of the application.

If you choose the 'From camera' option, then you will be able to use your device camera to scan your Passport's biographic page. For accurate results, make sure the Passport's entire biographic page is captured, the MRZ is contained within the full width of the photograph and the photograph is not blurry. After successful completion of the photograph, your Passport's biographic information will be populated in the corresponding fields of the application.

UPLOAD YOUR PASSPORT

## Albatros travel

#### **REVIEW & CONFIRM**

The following information was captured from the Machine Readable Zone (MRZ) of your passport. The same information will be populated on the "ENTER APPLICANT INFORMATION" page. You can edit this information after it is populated on the "ENTER APPLICANT INFORMATION" page by clicking on the text boxes of the corresponding fields.

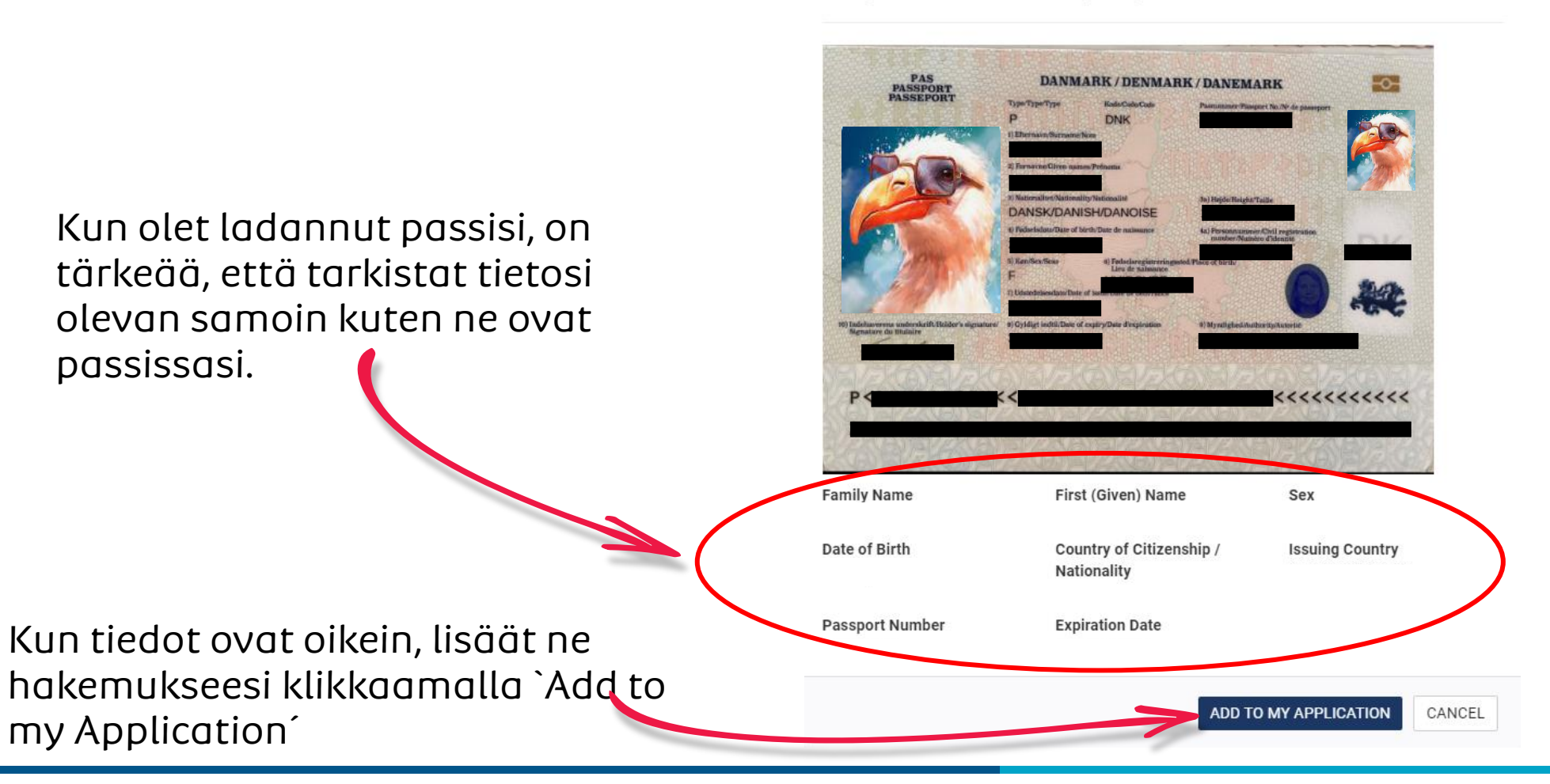

### Albatros travel

#### ENTER APPLICANT INFORMATION

**APPLICANT / PASSPORT INFORMATION** 

Refer to your passport and enter all information in the same format.

The following information is required of every non-immigrant visitor not in possession of a visitor's visa who is a national of one of the countries <sup>[1]</sup> listed in 8 CFR 217.2. Please enter all information requested. Each member of your traveling party must complete a separate application.

Please provide all responses in English. Required fields are indicated by a red asterisk \*.

### Jotkut kentät on nyt täytetty tietojesi mukaan. Nyt sinun tulee täyttää jäljellä olevat kentät, jotka on merkitty punaisella tähdellä.

| Sukunimi                               |   | Etunimi(et)<br>First (Given) Name * |     |  |  |  |
|----------------------------------------|---|-------------------------------------|-----|--|--|--|
| Family Name *                          |   |                                     |     |  |  |  |
| Passinnumer<br>Rossport Number *       |   | Myöntämismaa<br>Issuing Country *   |     |  |  |  |
| 🗂 Issuance Date * 🔞 Myöntämispäivö     | ä | 🗂 Expiration Date * 🚱 Erääntymispä  | ivä |  |  |  |
| Day T Month Year                       | * | Day 🔻 Month 🔻 Year                  | ~   |  |  |  |
| Kansalaisuus                           |   |                                     |     |  |  |  |
| Country of Citizenship / Nationality * | * | National Identification Number      |     |  |  |  |
| Personal Identification Number         |   |                                     |     |  |  |  |
| Sukupuoli                              |   | 🗂 Date of Birth * 🕢 Syntymäpäivä    |     |  |  |  |
| Sex *                                  | * | Day 🔻 Month 🔻 Year                  | *   |  |  |  |

UPLOAD YOUR PASSPORT

What is this?

#### SAMPLE PASSPORT

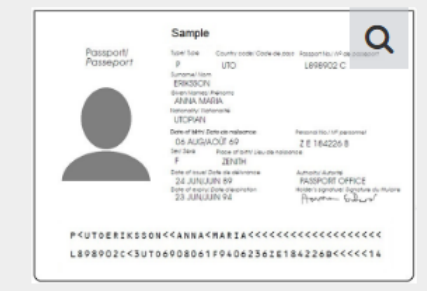

This sample passport displays the information you will need from applicant's passport. Information must be entered exactly as it appears in passport. Enlarge image to see more information.

Sivu 7

| Albatros travel                                                            | Syntymäkaupunki<br><sup>City of Birth *</sup>                                                                                                    | Synnyinmaa<br>Country of Birth *                                                                                                    | Ŧ                     | Kaikki kohdat, joissa                                   |
|----------------------------------------------------------------------------|----------------------------------------------------------------------------------------------------|----------------------------------------------------------------------------------------------------|-----------------------|---------------------------------------------------------|
| Oletko myös toisen maan<br>kansalainen?——————————————————————————————————— | OTHER CITIZENSHIP/NATIONALITY Are you now, a citizen or national of any other country? *  Yes  No                                                                                                    |                                                                                                    |                       | on PUNAINEN 🛧 ,<br>tulee täyttää.                       |
| Oletko ollut toisen maan<br>kansalainen?                                   | Have you ever been a citizen or national of any other country? *                                                                                                    | 0                                                                                                    |                       |                                                         |
| Yes = Kyllä<br>No = EI                                                     | IMPORTANT: Your application number will be sent to                                                                                                    | o the email address entered below. You must                                                                                                    | verify your email ad  | dress to complete your application.                     |
| Sähköpo                                                                    | E-mail Address *<br>OSTI<br>If you are not able to complete your application now,<br>Application Number to retrieve your application. (If you do<br>Note: If your application is not completed within 7 days, i | Confirm E-mail Address *<br>you can <b>"Save and Exit"</b> and finish at a later of<br>id not receive a confirmation email, please che<br>t will be deleted. | date. We will need to | o verify your email address before we can send you your |
| Klikkaa seuraavaksi<br>´Next´                                              | SAVE AND EXIT                                                                                                    | Step 2 of 7                                                                                                    | PREVIOUS              | NEXT 2/2                                                |

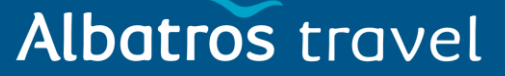

#### VERIFY INFORMATION

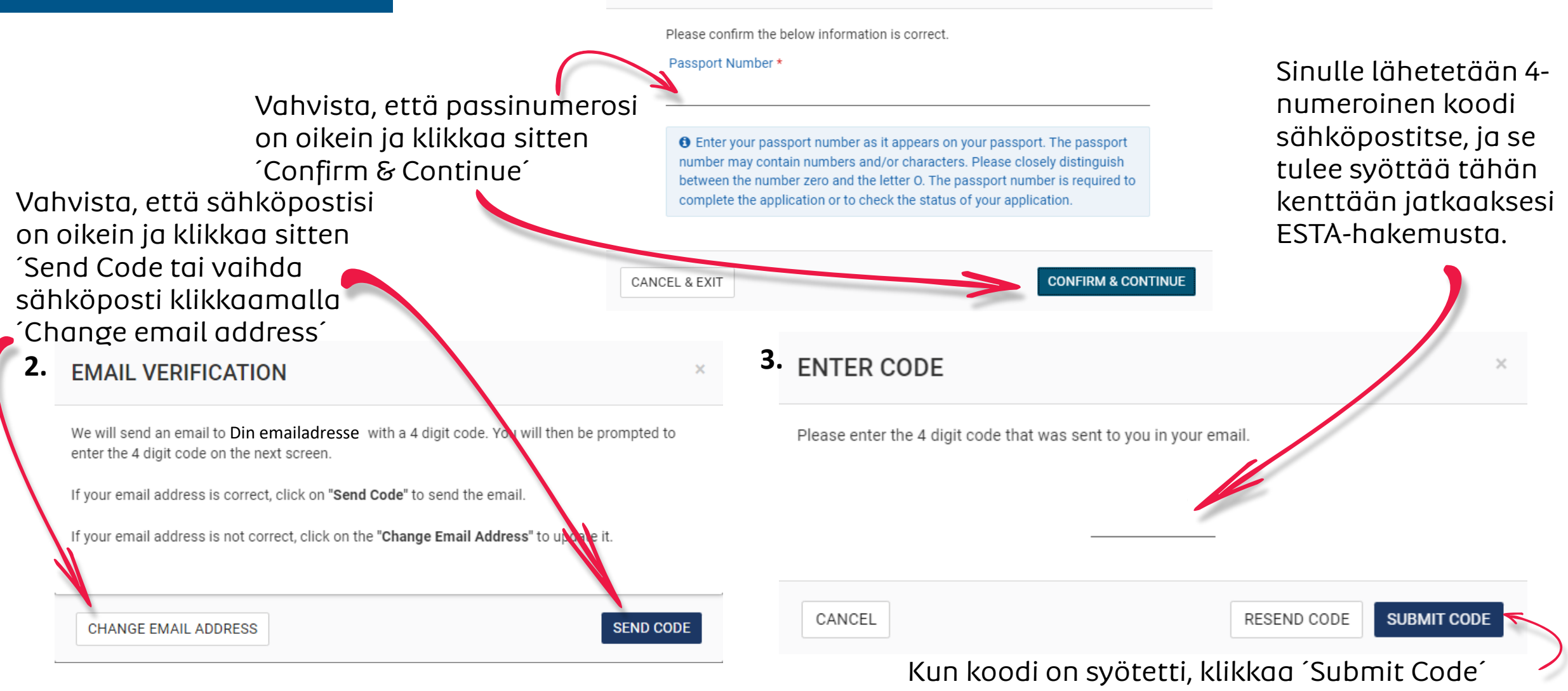

### Kaikki kohdat, joissa on PUNAINEN ★, tulee täyttää.

Yes = Kyllä No = Ei

### ENTER PERSONAL INFORMATION

Please provide all responses in English. Required fields are indicated by a red asterisk \*.

Onko sinulla käytössä toinen, virallinen koko nimi?

Albatros travel

Are you known by any other names or aliases? \* 🚱 Yes O No

Onko sinulle aiemmin myönnetty passi toisesta maasta?

Have you ever been issued a passport or national identity card for travel by any other country? \* 🝞

O Yes O No

#### YOUR CONTACT INFORMATION

Please enter your contact information below.

Kotiosoite

| Address Line 1 *                     |   | Address Line 2                      |   | Apartment Number                |   |             |
|--------------------------------------|---|-------------------------------------|---|---------------------------------|---|-------------|
| Kaupunki<br><sub>City *</sub>        |   | Maakunta<br>State/Province/Region * |   | Kotimaa<br><sup>Country *</sup> | Ŧ |             |
| Puhelimen tyyppi<br>Felephone Type * | Ŧ | Maakoodi (+358)<br>Country Code *   | Ŧ | Puhelinnumero<br>Phone Number * |   | ADD ANOTHER |

## Albatros travel

SOCIAL MEDIA (OPTIONAL)

Please enter information associated with your online presence over the past five years. Social Media Frequently Asked Questions.

Sosiaalisen median sivut, Facebook Page ID LinkedIn Profile Link Twitter User ID Instagram User ID kohdat voi jättää täyttämättä. Provider / Platform Social Media Identifier ADD ANOTHER I do not have an online presence. Jos olet Suomen **GE/NEXUS/SENTRI MEMBERSHIP** kansalainen, valitse No / Ei. Are you a member of the CBP Global Entry/NEXUS/SENTRI Program? \* 🔞 🔿 Yes 🛛 🔘 No Kaikki kohdat, joissa on PUNAINEN  $\bigstar$ , PARENTS @ tulee täyttää. Please list your parents names in the boxes to the right. All applicants are required to fill out this section. Family Name \* First (Given) Name \* Sukunimi Etunimi(et) Vanhempiesi nimet Family Name \* First (Given) Name \* Sukunimi Etunimi(et) EMPLOYMENT INFORMATION Yes = Kyllä Oletko työssäkäyvä? Do you have a current or previous employer? \* 🚱 No = Ei O No  $\odot$ Yes

### Kaikki kohdat, joissa on PUNAINEN ★, tulee täyttää.

|                               | Työnantajan nimi                    |                                     |        |                  |  |
|-------------------------------|-------------------------------------|-------------------------------------|--------|------------------|--|
| Job Title                     | Employer Name *                     |                                     |        |                  |  |
| Osoite<br>Address Line 1 *    | Address Line 2                      |                                     |        |                  |  |
| Kaupunki<br><sup>City *</sup> | Maakunta<br>State/Province/Region * | Maakunta<br>State/Province/Region * |        | Maa<br>Country * |  |
| Country Code                  | Phone Number                        |                                     |        |                  |  |
| SAVE AND EXIT                 | Step 3 of 7                         | PREVIOUS                            |        | NEXT             |  |
|                               | •<br>~                              | (likkaa seuraa<br>Next´             | ivaksi |                  |  |

## Albatros travel

TRANSIT

## Albatros travel

Jos vain kauttakuljet Yhdysvalloissa, valitse 'YES', täytä yhteyshenkilö ja siirry eteenpäin sivulle 15. (Kauttakulku tarkoittaa, että pysähdyt Yhdysvalloissa matkalla lopulliseen määränpäähäsi, esim. välilaskun aikana.)

> Yhteyshenkilö Yhdysvalloissa tai muualla.

### ENTER TRAVEL INFORMATION

Please provide all responses in English. Required fields are indicated by a red asterisk \*.

 Image: our travel to the US occurring in transit to another country? \* ?

 Image: Organization of the US occurring in transit to another country? \* ?

 Image: Organization of the US occurring in transit to another country? \* ?

 Image: Organization of the US occurring in transit to another country? \* ?

 Image: Organization of the US occurring in transit to another country? \* ?

 Image: Organization of the US occurring in transit to another country? \* ?

 Image: Organization of the US occurring in transit to another country? \* ?

 Image: Organization of the US occurring in transit to another country? \* ?

 Image: Organization of the US occurring in transit to another country? \* ?

 Image: Organization of the US occurring in transit to another country? \* ?

 Image: Organization of the US occurring in transit to another country? \* ?

 Image: Organization of the US occurring in transit to another country? \* ?

 Image: Organization of the US occurring in transit to another country? \* ?

 Image: Organization of the US occurring in transit to another country? \* ?

 Image: Organization of the US occurring in transit to another country? \* ?

 Image: Organization of the US occurring in transit to another country? \* ?

 Image: Organization of the US occurring in transit to another country? \* ?

 Image: Organization of the US occurring in transit to another country? \* ?

 Image: Organization of the US occurring in transit to a

Jos USA on lopullinen määränpääsi, valitse 'No' ja jatka seuraavalle sivulle

#### EMERGENCY CONTACT INFORMATION IN OR OUT OF THE U.S.

| Sukunimi<br>Family Name *         |   | Etunimi(et)<br>First (Given) Name * |             | Sähköposti<br>E-mail Address * |      |
|-----------------------------------|---|-------------------------------------|-------------|--------------------------------|------|
| Maakoodi (+358)<br>Country Code * | • | Puhelinnumero<br>Phone Number *     |             |                                |      |
| SAVE AND EXIT                     |   | Step 4 of 7                         | PREVIOUS    | 1                              | NEXT |
|                                   |   | Klikkaa se<br>´Next´                | uraavaksi 🭆 |                                |      |

#### Tøndergade 16, 1752 København V | albatros.dk | 36 98 98 98 | info@albatros.dk

(13).

### Kaikki kohdat, joissa on PUNAINEN ★, tulee täyttää.

### Kaikki kohdat, joissa on PUNAINEN ★, tulee täyttää.

Tässä valitset, että lopullinen määränpääsi on USA klikkaamalla ´No´. (

Albatros travel

Täällä voit valita 'Unkown' kaikista punaisilla tähdillä merkityistä kentistä lukuun ottamatta 'Country Code' ja 'Phone Number'.

### ENTER TRAVEL INFORMATION

Please provide all responses in English. Required fields are indicated by a red asterisk \*.

Is your travel to the US occurring in transit to another country? \* 🔞

| $\cap$ | VP |   | N |
|--------|----|---|---|
| 0      |    | 9 |   |

#### **U.S. POINT OF CONTACT INFORMATION**

| Name *                   |    |                |   |                  |  |
|--------------------------|----|----------------|---|------------------|--|
| Address Line 1 *         |    | Address Line 2 |   | Apartment Number |  |
| City *                   |    | State *        | Ŧ |                  |  |
| Country Code *           |    |                |   |                  |  |
| UNITED STATES (USA) (+1) | Ψ. | Phone Number * |   |                  |  |

Country Code´-kohdassa valitset 'United States (USA)(+1) ja ´Phone Number´ 8 nuller (0000000)

### Kaikki kohdat, joissa on PUNAINEN ★, tulee täyttää.

Valitse YES lisätäksesi samat tiedot kuin 'US point of contact' sivulla 13.

Yhteyshenkilö

muualla.

Yhdysvalloissa tai

Albatros travel

#### ADDRESS WHILE IN THE U.S.

The address where you will be staying in the U.S. is optional to complete the application. If multiple locations are planned, enter the first address. If the complete address is not known, enter the name of the hotel or location you will visit.

Is your Address While in the U.S. same as the U.S. Point of Contact Address listed above?

🗲 💿 Yes 🛛 🔿 No

| Address Line 1 | Address Line 2 | Apartment Number |
|----------------|----------------|------------------|
|                |                |                  |
| City           | State          | _                |

#### EMERGENCY CONTACT INFORMATION IN OR OUT OF THE U.S.

| Sukunimi<br>Family Name *<br>Maakoodi (+358)<br>Country Code * |  | Etunimi(et)<br>First (Given) Name *<br>Puhelinnumero<br>Phone Number * |  | Sähköposti<br>E-mail Address *<br>Klikkaa seuraavaksi ´Next´ |  |
|----------------------------------------------------------------|--|------------------------------------------------------------------------|--|--------------------------------------------------------------|--|
|                                                                |  |                                                                        |  |                                                              |  |

### Albatros travel

Kaikki kohdat, joissa on PUNAINEN 🛧, tulee täyttää.

Seuraavilla kahdella sivulla sinun tulee vastata kaikkiin kysymyksiin rehellisesti. Jos vastaat 'Yes' joihinkin kysymyksistä, varaudu siihen, että ESTAhakemuksesi ei ehkä hyväksytä. Ota tarvittaessa yhteyttä Albatrosin asiakspalveluun.

kysymyksessä 9.

### ELIGIBILITY QUESTIONS

#### Need additional guidance on eligibility questions? Required fields are indicated by a red asterisk \*.

1) Do you have a physical or mental disorder; or are you a drug abuser or addict; or do you currently have any of the following diseases (communicable diseases are specified pursuant to section 361(b) of the Public Health Service Act): \*

- Cholera
- Diphtheria
- Tuberculosis, infectious
- Plague
- Smallpox
- Yellow Fever
- Viral Hemorrhagic Fevers, including Ebola, Lassa, Marburg, Crimean-Congo
- Severe acute respiratory illnesses capable of transmission to other persons and likely to cause mortality.

#### O Yes O №

2) Have you ever been arrested or convicted for a crime that resulted in serious damage to property, or serious harm to another person or government authority? \*

🔿 Yes 🔿 No

O No

3) Have you ever violated any law related to possessing, using, or distributing illegal drugs? \*

Huomioi tämö varsinkin O Yes

No = Ei

Yes = Kyllä

| Albatros travel                                                                                 |                                                                                                    | Kaikki kohdat, joissa<br>on PUNAINEN ★,<br>–tulee täyttää. |  |  |
|-------------------------------------------------------------------------------------------------|----------------------------------------------------------------------------------------------------|------------------------------------------------------------|--|--|
|                                                                                                 | 4) Do you seek to engage in or have you ever engaged in terrorist activities, espionage, sabotage, or genocide? *                                                                    |                                                            |  |  |
|                                                                                                 | 5) Have you ever committed fraud or misrepresented yourself or others to obtain, or assist others to obtain, a visa or entry into the United States? *                               |                                                            |  |  |
|                                                                                                 | 6) Are you currently seeking employment in the United States or were you previously employed in the United States without prior permission fro                                       | om the U.S. government? *                                  |  |  |
|                                                                                                 | 7) Have you ever been denied a U.S. visa you applied for with your current or previous passport, or have you ever been refused admission to the admission at a U.S. port of entry? * | e United States or withdrawn your application for          |  |  |
| Sinun tulee hakea viisumia<br>Yhdysvaltojen<br>suurlähetystöstä, jos olet<br>käynyt yhdessä tai | 8) Have you ever stayed in the United States longer than the admission period granted to you by the U.S. government? *                                                               |                                                            |  |  |
| useamassa kyseisistä<br>maista.                                                                 | 9) Have you traveled to, or been present in Cuba, Iran, Iraq, Libya, North Korea, Somalia, Sudan, Syria or Yemen on or after March 1, 2011? *                                        |                                                            |  |  |

### Albatros travel

### Klikkaa ruksi tähän ruutuun, mikäli antamasi tiedot ovat oikein.

#### WAIVER OF RIGHTS

I have read and understand that I hereby waive for the duration of my travel authorization obtained via ESTA any rights to review or appeal of a U.S. Customs and Border Protection Officer's determination as to my admissibility, or to contest, other than on the basis of an application for asylum, any removal action arising from an application for admission under the Visa Waiver Program.

In addition to the above waiver, as a condition of each admission into the United States under the Visa Waiver Program, I agree that the submission of biometric identifiers (including fingerprints and photographs) during processing upon arrival in the United States shall reaffirm my waiver of any rights to review or appeal of a U.S. Customs and Border Protection Officer's determination as to my admissibility, or to contest, other than on the basis of an application for asylum, any removal action arising from an application for admission under the Visa Waiver Program.

#### **CERTIFICATION: \***

I, the applicant, hereby certify that I have read, or have had read to me, all the questions and statements on this application and understand all the questions and statements on this application. The answers and information furnished in this application are true and correct to the best of my knowledge and belief.

#### THIRD PARTIES ONLY:

For third-parties submitting the application on behalf of the applicant, I hereby certify that I have read to the individual whose name appears on this application (applicant) all the questions and statements on this application. I further certify that the applicant certifies that he or she has read, or has had read to him or her, all the questions and statements on this application, understands all the questions and statements on this application, and waives any rights to review or appeal of a U.S. Customs and Border Protection Officer's determination as to his or her admissibility, or to contest, other than on the basis of an application for asylum, any removal action arising from an application for admission under the Visa Waiver Program. The answers and information furnished in this application are true and correct to the best of the applicant's knowledge and belief.

| a,                   | SAVE AND EXIT | Step 5 of 7 | PREVIOUS              | NEXT |
|----------------------|---------------|-------------|-----------------------|------|
| o,<br>kaikki<br>kset |               |             | Klikkaa seuraavaksi î | Next |

Jos täytät hakemuksen jonkun toisen puolesta, vahvistat, että henkilö, jonka puolesta täytät hakemuksen, tuntee kaikk vastaukset ja kysymykset hakemuksessa.

## Albatros travel

Download 🚣 🛛 Print 🖨

Please review all information for accuracy before submitting your application. If information is inaccurate, select the "Edit" option in the top right corner of the application review. Select "CONFIRM & CONTINUE" if/when all information is correct.

**REVIEW YOUR APPLICATION** 

✓ APPLICANT INFORMATION Edit 🛛 **Family Name** First (Given) Name Passport Number Issuing Country Issuance Date Expiration Date National Identification Number Personal Identification Number Country of Citizenship / Nationality Sex Date of Birth City of Birth **Country of Birth** 

Lue vastauksesi läpi. Jos jotain pitää muuttaa, klikkaa 'Edit' ennen jatkamista ja korjaa vastauksesi. Jos kaikki on kunnossa, klikkaa 'Confirm & continue' ja siirry eteenpäin.

### Albatros travel

| OTHER CITIZENSHIP/NATIONALITY                   |                        |          |                               |
|-------------------------------------------------|------------------------|----------|-------------------------------|
| Are you now, a citizen or national of any other | country? No            |          |                               |
| Have you ever been a citizen or national of any | y other country? No    |          |                               |
| E-mail Address                                  | Confirm E-mail Address |          |                               |
|                                                 |                        |          | <b>CONFIRM &amp; CONTINUE</b> |
| > PERSONAL INFORMATION                          |                        |          | Edit 🖋                        |
| > TRAVEL INFORMATION                            |                        |          | Edit 🖋                        |
| > ELIGIBILITY QUESTIONS                         |                        |          | Edit 🖋                        |
| SAVE AND EXIT                                   | Step 6 of 7            | PREVIOUS | NEXT                          |

### Albatros travel

| > APPLICANT INFORMATION                                                                                        |                                          | Reviewed 🗸       | Edit 🖋 |
|----------------------------------------------------------------------------------------------------|------------------------------------------|------------------|--------|
| PERSONAL INFORMATION                                                                                           |                                          |                  | Edit 🖋 |
| Are you known by any other names or aliases? No<br>Have you ever been issued a passport or national identity o | card for travel by any other country? No |                  |        |
| YOUR CONTACT INFORMATION                                                                                       |                                          |                  |        |
| Address Line 1                                                                                                 | Address Line 2                           | Apartment Number |        |
|                                                                                                    |                                          |                  |        |
| City                                                                                                    | State/Province/Region                    | Country          |        |
|                                                                                                    |                                          |                  |        |
| Telephone Type                                                                                                 | Country Code                             | Phone Number     |        |
|                                                                                                    |                                          |                  |        |
|                                                                                                    |                                          |                  |        |

### Albatros travel

| SOCIAL MEDIA (OPTIONAL)<br>N/A                                                   |                    |  |
|----------------------------------------------------------------------------------|--------------------|--|
| GE/NEXUS/SENTRI MEMBERSHIP<br>Are you a member of the CBP Global Entry/NEXUS/SEN | Program? No        |  |
| PARENTS                                                                          |                    |  |
| Family Name                                                                      | First (Given) Name |  |
| Family Name                                                                      | First (Given) Name |  |

### Albatros travel

Lue vastauksesi läpi. Jos jotain pitää muuttaa, klikkaa 'Edit' ennen jatkamista ja korjaa vastauksesi. Jos kaikki on kunnossa, klikkaa 'Confirm & continue' ja siirry eteenpäin.

#### EMPLOYMENT INFORMATION

#### Do you have a current or previous employer? Yes

| Job Title               | Employer Name         |          |                    |
|-------------------------|-----------------------|----------|--------------------|
| Address Line 1          | Address Line 2        |          |                    |
| City                    | State/Province/Region | Country  |                    |
| Country Code            | Phone Number          |          |                    |
|                         |                       |          | CONFIRM & CONTINUE |
| > TRAVEL INFORMATION    |                       |          | Edit 🖋             |
| > ELIGIBILITY QUESTIONS |                       |          | Edit 🖋             |
| SAVE AND EXIT           | Step 6 of 7           | PREVIOUS | NEXT               |

### Albatros travel

Lue vastauksesi läpi. Jos jotain pitää muuttaa, klikkaa 'Edit' ennen jatkamista ja korjaa vastauksesi. Jos kaikki on kunnossa, klikkaa 'Confirm & continue' ja siirry eteenpäin.

| > APPLICANT INFORMATION                                              |                                  | Reviewed 🗸       | Edit 🖋 |
|----------------------------------------------------------------------|----------------------------------|------------------|--------|
| > PERSONAL INFORMATION                                               |                                  | Reviewed 🗸       | Edit 🖋 |
| TRAVEL INFORMATION                                                   |                                  |                  | Edit 🖋 |
| Is your travel to the US occurring in transit to another country? No |                                  |                  |        |
| U.S. Point of Contact Information                                    |                                  |                  |        |
| Name<br>UNKNOWN                                                      |                                  |                  |        |
| Address Line 1<br>UNKNOWN                                            | Address Line 2                   | Apartment Number |        |
| <b>City</b><br>UNKNOWN                                               | State/Province/Region<br>UNKNOWN |                  |        |
| Country Code<br>UNITED STATES (USA) (+1)                             | Phone Number<br>00000000         |                  |        |

### Albatros travel

Lue vastauksesi läpi. Jos jotain pitää muuttaa, klikkaa 'Edit' ennen jatkamista ja korjaa vastauksesi. Jos kaikki on kunnossa, klikkaa 'Confirm & continue' ja siirry eteenpäin.

#### Address While in the U.S.

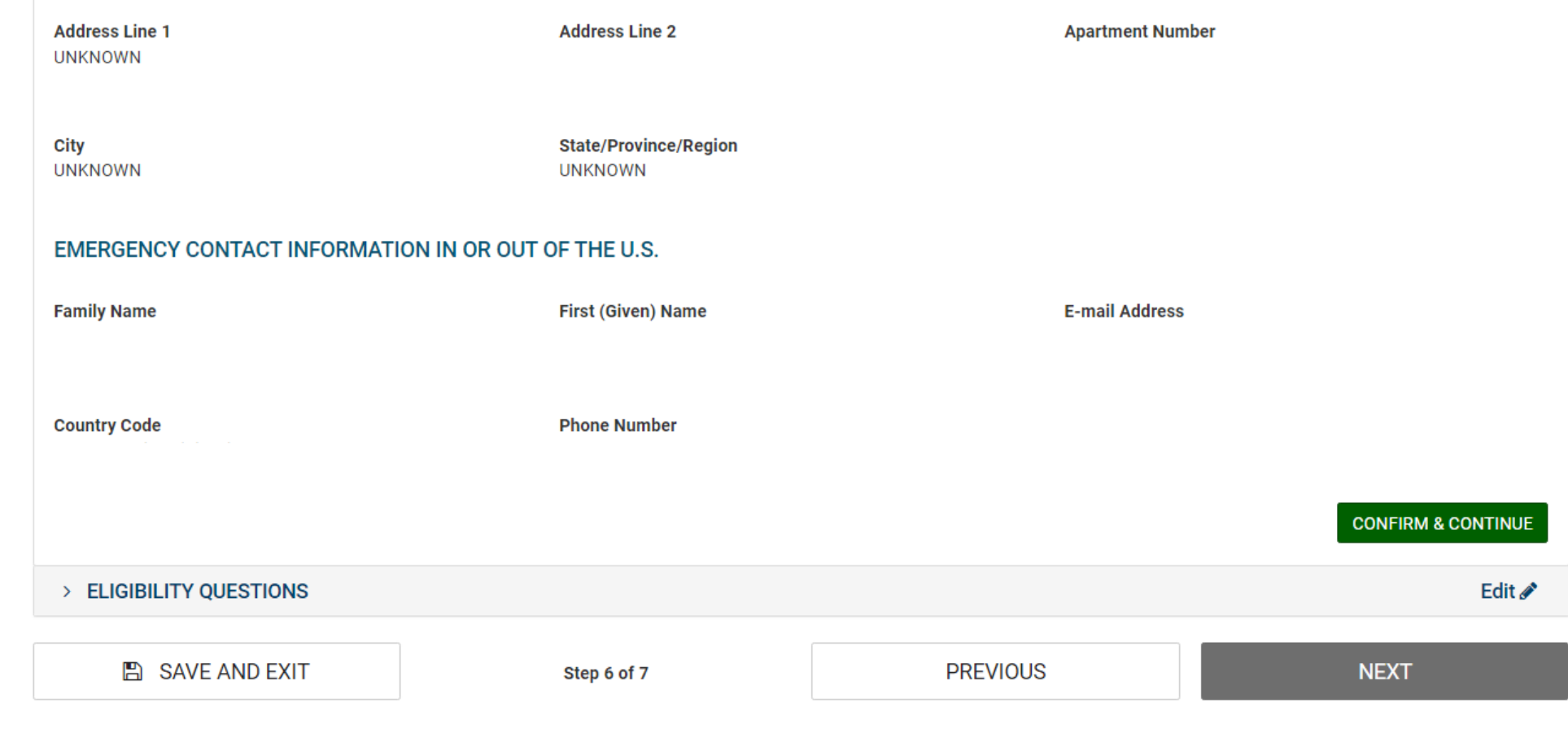

### Albatros travel

| > APPLICANT INFORMATION                                                                                                    | Reviewed 🗸                       | Edit 🖋 |
|----------------------------------------------------------------------------------------------------|----------------------------------|--------|
| > PERSONAL INFORMATION                                                                                                    | Reviewed 🗸                       | Edit 🖋 |
| > TRAVEL INFORMATION                                                                                                    | Reviewed 🗸                       | Edit 🖋 |
| ~ ELIGIBILITY QUESTIONS                                                                                                    |                                  | Edit 🖋 |
| <ol> <li>Do you have a physical or mental disorder; or are you a drug abuser or addict; or do you currently have any of the following diseases (communication of the section 361(b) of the Public Health Service Act):         <ul> <li>Cholera</li> <li>Diphtheria</li> <li>Tuberculosis, infectious</li> <li>Plague</li> <li>Smallpox</li> <li>Yellow Fever</li> <li>Viral Hemorrhagic Fevers, including Ebola, Lassa, Marburg, Crimean-Congo</li> <li>Severe acute respiratory illnesses capable of transmission to other persons and likely to cause mortality.</li> </ul> </li> </ol> | municable diseases are specified | No     |
| 2) Have you ever been arrested or convicted for a crime that resulted in serious damage to property, or serious harm to another person or go                                                                                                    | vernment authority?              | No     |
| 3) Have you ever violated any law related to possessing, using, or distributing illegal drugs?                                                                                                    |                                  | No     |

### Albatros travel

Lue vastauksesi läpi. Jos jotain pitää muuttaa, klikkaa 'Edit' ennen jatkamista ja korjaa vastauksesi. Jos kaikki on kunnossa, klikkaa 'Confirm & continue' ja siirry eteenpäin.

| 4) Do you seek to engage in or have you ever o                                                 | engaged in terrorist activities, espionage, sabotag            | ge, or genocide?                                      |                            | No |
|------------------------------------------------------------------------------------------------|----------------------------------------------------------------|-------------------------------------------------------|----------------------------|----|
| 5) Have you ever committed fraud or misrepre                                                   | esented yourself or others to obtain, or assist oth            | ers to obtain, a visa or entry into the United States | ?                          | No |
| 6) Are you currently seeking employment in th                                                  | ne United States or were you previously employed               | l in the United States without prior permission fror  | n the U.S. government?     | No |
| 7) Have you ever been denied a U.S. visa you a your application for admission at a U.S. port o | applied for with your current or previous passport<br>f entry? | t, or have you ever been refused admission to the     | United States or withdrawn | No |
| 8) Have you ever stayed in the United States lo                                                | onger than the admission period granted to you b               | y the U.S. government?                                |                            | No |
| 9) Have you traveled to, or been present in Cu                                                 | ba, Iran, Iraq, Libya, North Korea, Somalia, Sudan,            | , Syria or Yemen on or after March 1, 2011?           | CONFIRM & CON              | No |
|                                                                                                |                                                                |                                                       |                            |    |
| B SAVE AND EXIT                                                                                | Step 6 of 7                                                    | PREVIOUS                                              | NEXT                       |    |

## Albatros travel

Vahvistaaksesi tietosi, syötä passinumerosi, myöntämismaa, sukunimesi ja syntymäaikasi.

| > APPLICANT INFORMATION                               |                                        |                       |                             | Reviewed 🗸 | Edit 🖋 |
|-------------------------------------------------------|----------------------------------------|-----------------------|-----------------------------|------------|--------|
| > PERSONAL INFORMATION                                |                                        |                       |                             | Reviewed 🗸 | Edit 🖋 |
| > TRAVEL INFORMATION                                  |                                        |                       |                             | Reviewed 🗸 | Edit 🖋 |
| > ELIGIBILITY QUESTIONS                               |                                        |                       |                             | Reviewed 🗸 | Edit 🖋 |
| > VERIFICATION                                        |                                        |                       |                             |            |        |
| For verification purposes, please re-enter the follow | ing information, as shown on your ESTA | -eligible passport.   |                             |            |        |
| Passport Number *                                     | Issuing Country *                      |                       |                             |            |        |
| Passinnumero                                          | Myöntämismaa                           | נ                     | <b>.</b>                    |            |        |
| Family Name *                                         | 🛗 Date of Birth * 😧 🖇                  | yntymäaika            |                             |            |        |
| Sukunimi                                              | · · · · · · · · · · · · · · · · · · ·  |                       | <b>.</b>                    |            |        |
|                                                       |                                        |                       |                             |            |        |
| SAVE AND EXIT                                         | Step 6 of 7                            | F                     | PREVIOUS                    | NEXT       |        |
|                                                       |                                        | Kun kaik<br>täytetty, | ki on vahvi:<br>klikkaa ´Ne | stettu ja  |        |

### Albatros travel

### PAY NOW AND COMPLETE APPLICATION

Download 🚣 🛛 Print 🖨

This application is not yet complete and will not be processed until after the application fee is paid in full.

#### Required fields are indicated by a red asterisk\*.

| Name                           | Date of Birth                         | Application Number                 | Passport Number                          | Status                                      |                                                 |                                       |
|--------------------------------|---------------------------------------|------------------------------------|------------------------------------------|---------------------------------------------|-------------------------------------------------|---------------------------------------|
|                                |                                       |                                    |                                          | Unpaid                                      | 🖋 Update                                        | <b>Q</b> View                         |
| NOT READY TO P                 | AY?                                   |                                    | PAYMENT                                  | SUMMARY                                     |                                                 |                                       |
| You will need the above inf    | formation (Date of Birth, Application | on Number, and Passport Number) in | Application Fee:                         |                                             |                                                 | US \$21.00                            |
| Select "Print" to print your a | application information, and "Down    | nload" to download a PDF of your   | # of Applications                        | S:                                          |                                                 | x [1]                                 |
| application information. Yo    | our application will not be reviewed  | d until a payment is made.         |                                          |                                             |                                                 | 110 601 00                            |
| PAYMENT DUE BY: Ma             | arch 4, 2024                          |                                    | TOTAL DUE:                               |                                             |                                                 | 05 \$21.00                            |
| Note: If unpaid, your applic   | ation will be deleted after this date | e.                                 |                                          |                                             |                                                 |                                       |
| To exit this page, please clo  | ose your browser window.              |                                    |                                          | R *                                         |                                                 | 0                                     |
|                                | Jos kaikk                             | i on kohdallaan,                   | I understand that<br>of the fees will re | t a request by the c<br>esult in an automat | cardholder to the bai<br>tic denial of the appl | nk or PayPal for a refund<br>ication. |
|                                | klikkaa ri<br>seuraavo                | uksi ruutuun ja<br>Iksi ´Pay Now´  | _                                        |                                             | PAY NOW                                         |                                       |

## **Electronic System for Travel Authorization (ESTA)**

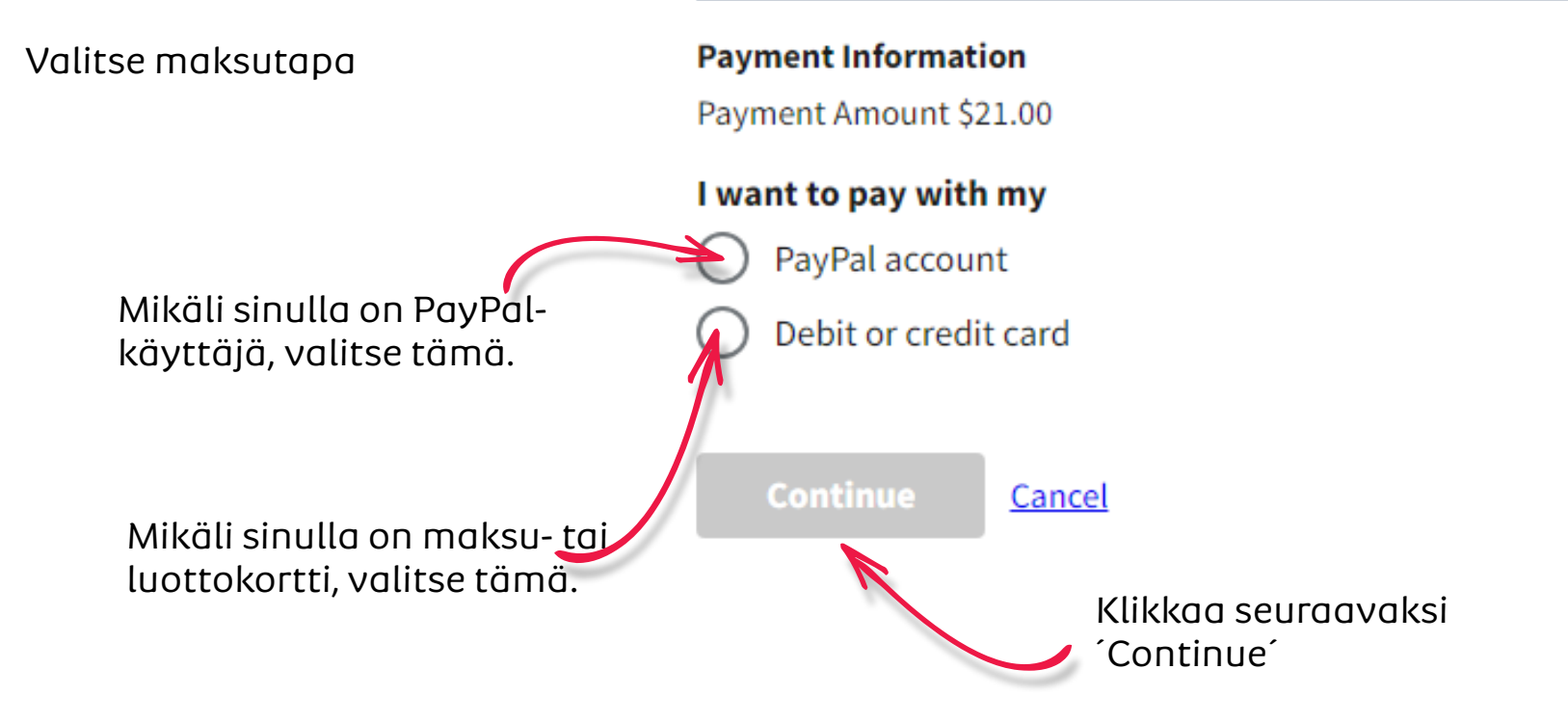

## Albatros travel

### **Electronic System for Travel Authorization (ESTA)**

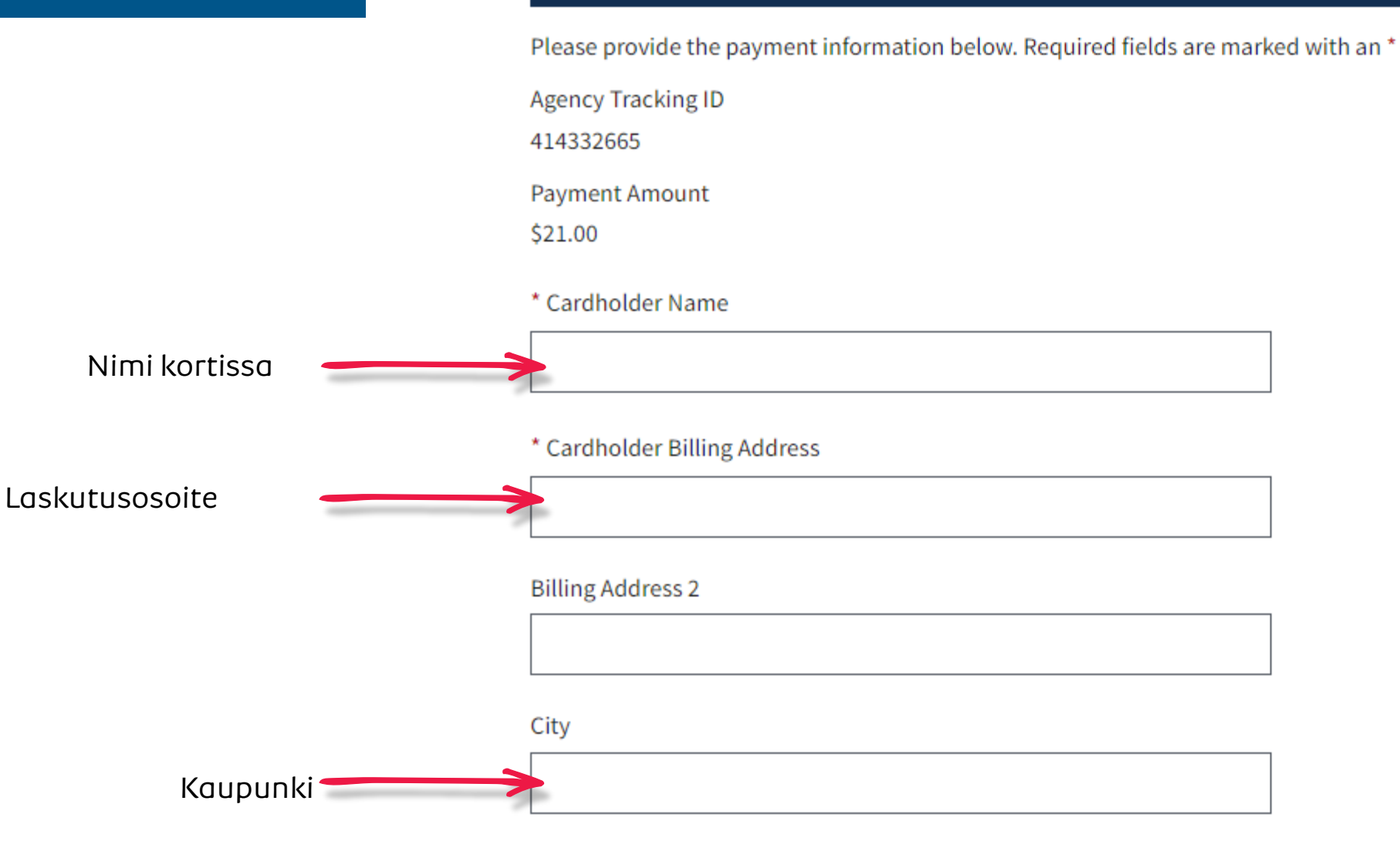

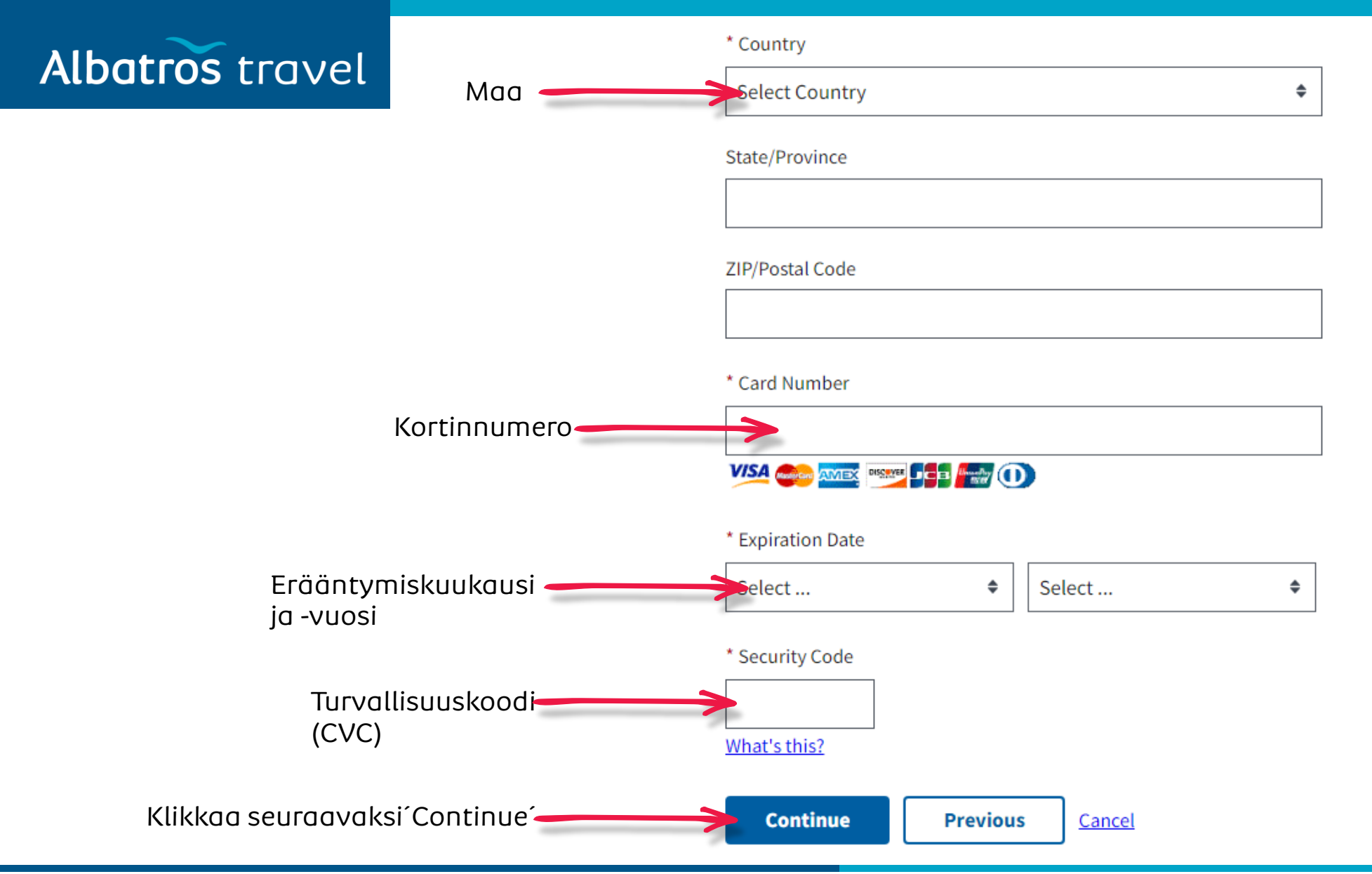

## **USA - ESTA**

## Albatros travel

Vahvista, että antamasi tiedot ovat oikein.

#### **Electronic System for Travel Authorization (ESTA)**

Please review the payment information. Required fields are marked with an \*

Agency Tracking ID

Payment Amount

\$21.00

Payment Method

Plastic Card

Cardholder Name

Card Type

Card Number

Cardholder Billing Address

Billing Address 2

City

Country

State/Province

ZIP/Postal Code

Continue

Kun tiedot ovat oikein, klikkaa ruksi ruutuun jatkaakesi maksamaan.

I authorize a charge to my card account for the above amount in accordance with my card issuer agreement.

Cancel

Klikkaa seuraavaksi 'Continue'

Tøndergade 16, 1752 København V | albatros.dk | 36 98 98 98 | info@albatros.dk

Previous

### Albatros travel

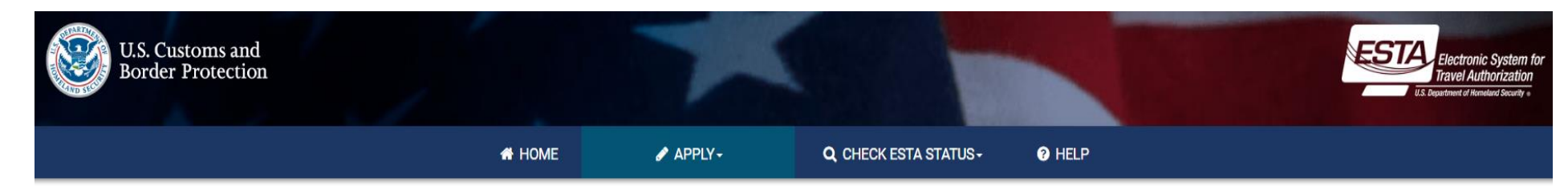

Maksuasi käsitellään nyt ja se voi kestää n. 30 sekuntia.

#### YOUR PAYMENT IS BEING PROCESSED. It could take a few minutes. Please wait.

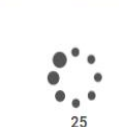

Note: Please avoid using your browser's Back Button - this may lead to incomplete data being transmitted and pages being loaded incorrectly.

| NEED HELP? |                            |                 |
|------------|----------------------------|-----------------|
|            | Have additional questions? | VIEW ALL TOPICS |

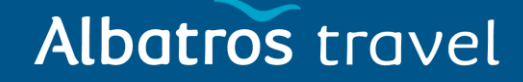

Download 🚣 🛛 Print 🖨

Maksusi on nyt suoritettu ja hakemuksesi tila on: 'Authroization Pending', eli viranomaiset tarkastelevat sen ennen hyväksymistä.

hyväksytty, saat

matkallesi.

### AUTHORIZATION PENDING

Your travel authorization is under review because an immediate determination could not be made. This response does not indicate negative findings. A determination will be available within 72 hours. Return to this website to retrieve and view the ESTA status of a previously submitted authorization for one or for a group of two or more persons.

### YOUR PAYMENT HAS BEEN SUBMITTED

You have successfully submitted payment for the application listed below. A request by the cardholder to the bank or PayPal for a refund of fees will result in an automatic denial of the application. Please print this page for your personal records.

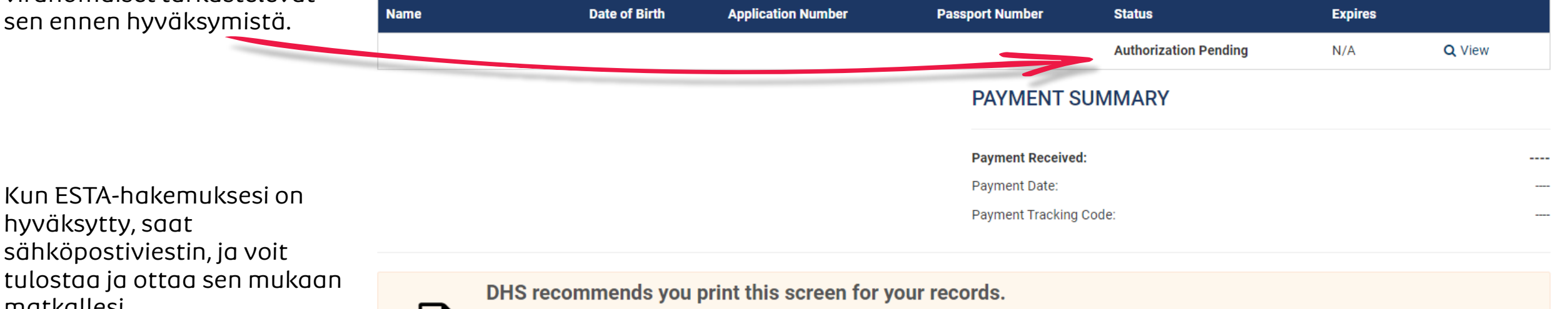

You will not receive a separate notification about whether or not your application was approved. To retrieve an application and find the disposition, select "Check ESTA Status" from the global navigation menu or home page. For additional guidance, select "How do I retrieve my application?" from the Help section of this website.

EXIT

Download 🛃 Print 🖨 Close 🖸